To initiate the digital profile creation process, a user can click on the "Create Profile" button on the Login page of <u>www.ghin.com</u> or the GHIN Mobile App:

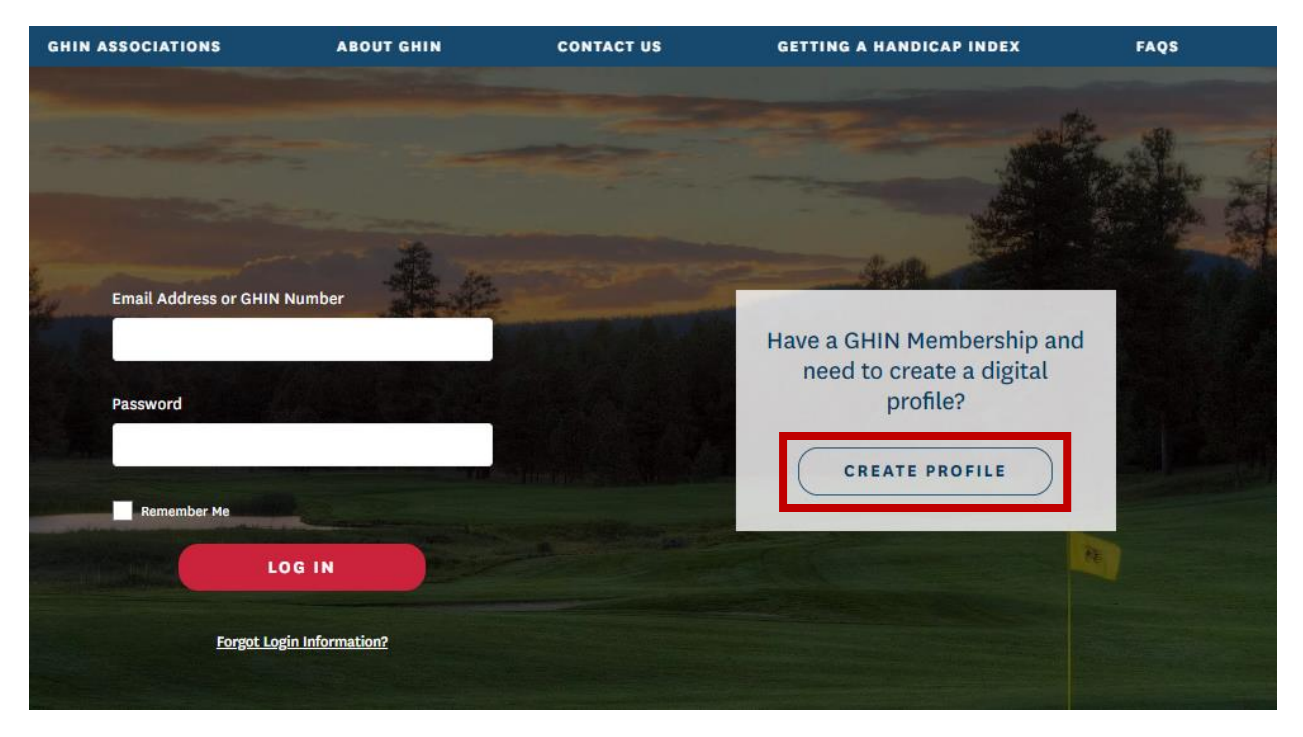

A golfer will need to verify 2 of 3 pieces of information (GHIN Number, Last Name, Email Address) in order to receive an email with a link to set a password and complete the digital profile creation process:

| GHIN ASSOCIATIONS | ABOUT GHIN                     | CONTACT US                                                                                   | GETTING A HANDICAP INDEX | FAQS |
|-------------------|--------------------------------|----------------------------------------------------------------------------------------------|--------------------------|------|
| Create Profile    | !                              |                                                                                              |                          |      |
|                   | You will need<br>information f | i to enter two of the following three piece<br>to verify your GHIN account:                  | es of                    |      |
|                   | GHIN Num                       | ber                                                                                          | $\sim$                   |      |
|                   | GHIN Numbe                     | er                                                                                           |                          |      |
|                   | 1051354                        | 386                                                                                          |                          |      |
|                   |                                |                                                                                              |                          |      |
|                   | Last Name                      |                                                                                              | ~                        |      |
|                   | Last Name                      |                                                                                              |                          |      |
|                   | Jones                          |                                                                                              |                          |      |
|                   |                                | Cancel VERIFY                                                                                |                          |      |
|                   | If you are<br>pleas            | having trouble verifying your GHIN acco<br>e contact your Club or <u>local Association</u> . | unt,                     |      |

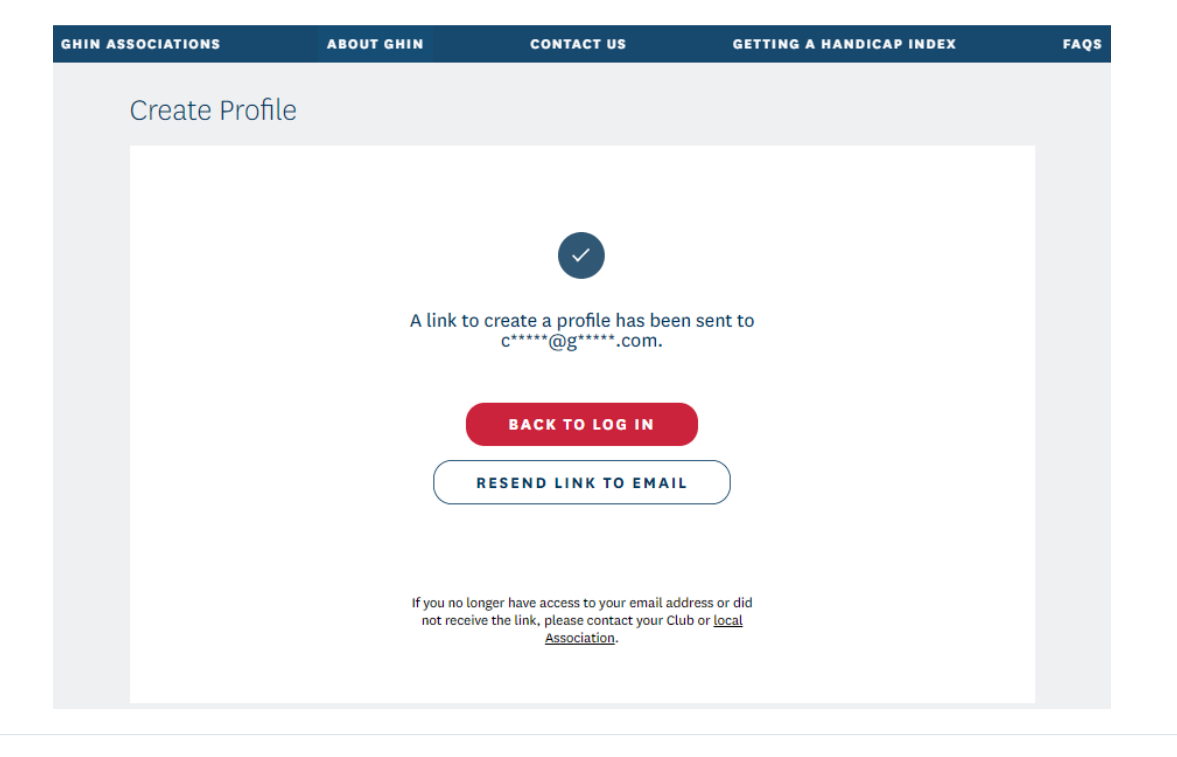

## ACTION REQUIRED: Complete Your GHIN Digital Profile! > Inbox ×

| GHINProfile@u<br>to me • | isga.org                                                                                                    | 1:23 PM (0 minutes ago) | ☆ | + |
|--------------------------|----------------------------------------------------------------------------------------------------|-------------------------|---|---|
|                          | Dear Seth,                                                                                                    |                         |   |   |
|                          | For the security and privacy of our golfers, we now require all golfers to create a profile and set a password to acces<br>and <u>ghin.com</u> .                                                                                          | s the GHIN Mobile App   |   |   |
|                          | Click <u>here</u> or on the link below to create your profile and set a password. Once an account has been established, you Mobile App and <u>ghin.com</u> with your GHIN Number or Email Address and the Password that you have created. | I can access the GHIN   |   |   |

When the golfer clicks on the link in the email, they will be taken to a webpage to set and confirm a password (minimum of 6 characters) and accept the privacy policy and terms of service:

| GHIN ASSOCIATIONS | ABOUT GHIN                  | CONTACT US                                | GETTING A HANDICAP INDEX | FAQS |
|-------------------|-----------------------------|-------------------------------------------|--------------------------|------|
| Create Profile    |                             |                                           |                          |      |
|                   | Name<br>Seth Jones<br>Email | @gmail.com                                |                          |      |
|                   | Set Password Password       | SH                                        | ю                        |      |
|                   | Confirm Password            | SH                                        | łow                      |      |
|                   | I have read a of Service.   | nd agree to the <u>Privacy Policy</u> and | Terms                    |      |
|                   |                             | FINISH                                    |                          |      |

| Create Profile |                                             |
|----------------|---------------------------------------------|
|                | Name                                        |
|                | Seth Jones                                  |
|                | Email                                       |
|                | @gmail.com                                  |
|                |                                             |
|                |                                             |
|                |                                             |
|                | You have successfully created your profile. |
|                |                                             |
|                | BACK TO LOG IN                              |
|                |                                             |
|                |                                             |
|                | FINISH                                      |
|                |                                             |
|                |                                             |

The golfer can now login with their Email Address or GHIN Number and the password they have created:

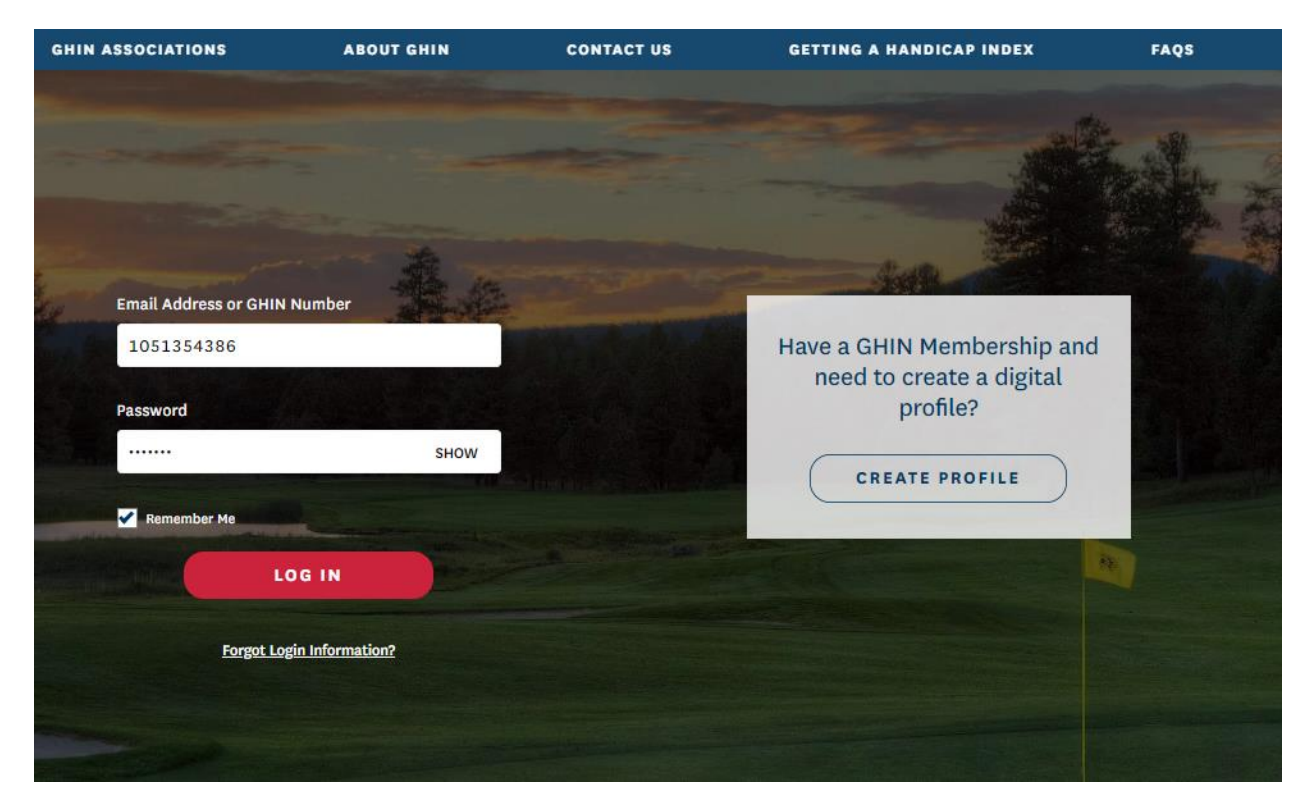

If the golfer forgets their password, they can click on the "Forgot Login Information?" link and supply their email address or GHIN Number to receive an email with a link to reset their password:

| GHIN A  | SSOCIATIONS                                                                              | ABOUT GHIN                                            | CONTACT US                                                      | GETTING A HANDICAP INDEX                                                             | FAQS |
|---------|------------------------------------------------------------------------------------------|-------------------------------------------------------|-----------------------------------------------------------------|--------------------------------------------------------------------------------------|------|
|         | Email Address or GHIN I<br>1051354386<br>Password<br><br>Remember Me<br>LC<br>Forgot Log | Number<br>SHOW                                        |                                                                 | Have a GHIN Membership and<br>need to create a digital<br>profile?<br>CREATE PROFILE |      |
|         |                                                                                          |                                                       |                                                                 |                                                                                      |      |
| GHIN AS | SOCIATIONS                                                                               | ABOUT GHIN                                            | CONTACT US                                                      | GETTING A HANDICAP INDEX                                                             | FAQS |
|         | Forgot Login                                                                             | Information                                           |                                                                 |                                                                                      |      |
|         |                                                                                          | Please prov<br>your passw<br>Email Addres<br>10513543 | ide one of the options belo<br>ord:<br>Is or GHIN Number<br>186 | ow to reset                                                                          |      |
|         |                                                                                          | Ca                                                    | uncel NE                                                        | хт                                                                                   |      |